本の感想・レビューを登録することができます。 登録したレビューは、湧学館図書室を利用する方だけでなく 同じ図書館システムを使っている他の図書館の利用者も見ることができます

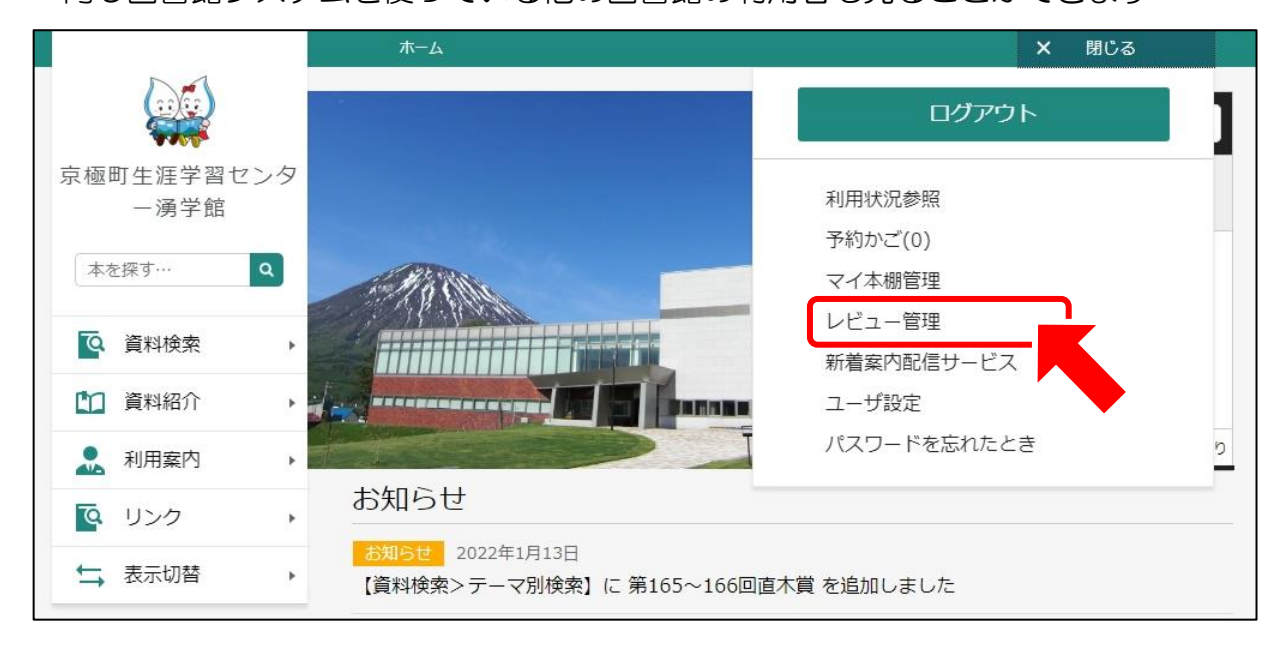

| ▲ 本棚やレビューの利用には登録が必要です                                                         |  |  |  |
|-------------------------------------------------------------------------------|--|--|--|
| 登録内容変更確認                                                                      |  |  |  |
|                                                                               |  |  |  |
|                                                                               |  |  |  |
| 読書推進サービス 利用規約 (3)                                                             |  |  |  |
| 本規約は、本館のインターネット蔵書検索ページにおける「読書推進サービス<br>サービス」という。)と登録ユーザー(以下、「ユーザー」という。)との関係につ |  |  |  |
| 4 以上の利用規約に同意して登録します。                                                          |  |  |  |
|                                                                               |  |  |  |
|                                                                               |  |  |  |

①希望のニックネームを入力し
 ②「チェック」を押してください
 重複確認を行います

マイ本棚・レビューの利用は 利用規約への同意が必要です ③利用規約をご確認の上、 ④ CFェックをしてから ⑤「登録」を押してください

| からすの<br>たい<br>いかかか<br>に<br>に<br>い<br>い<br>い<br>立<br>で<br>のの<br>に<br>を<br>しい<br>い<br>立 | からすのてんぷらやさん<br>べこさとしおはなしのほん 13 図書<br>べこ さとし/作・絵<br>誠社 2013/05<br>がずみがもりの「からすのパンやさん」では、<br>いさかった4羽の子どもたちが大きくなって、<br>派な若者ときれいな娘に。ある日火…<br>、続きを読む<br>予約かごに追加<br>読みたい本 | レビューを登録したい本の<br>「レビューを書く」を<br>押してください |
|---------------------------------------------------------------------------------------|----------------------------------------------------------------------------------------------------|---------------------------------------|
|---------------------------------------------------------------------------------------|----------------------------------------------------------------------------------------------------|---------------------------------------|

| レビュー登録                                                         |                                                                                  |
|----------------------------------------------------------------|----------------------------------------------------------------------------------|
| からすのてんぷらやさん<br>かこさとしおはなしのほん 13 図書<br>かこ さとし/作・絵<br>偕成社 2013/05 |                                                                                  |
| ■ あなたのレビュー<br>レビュータイトル (i)                                     |                                                                                  |
| レビュータイトルは50文字まで入力できます。                                         | レビュー登録確認 メ                                                                       |
| レビュー内容()                                                       | レビュータイトル                                                                         |
| レビュー内容は50文字以上、2000文字まで入力できます。                                  | からすのきょうだいたち                                                                      |
|                                                                | レビュー内容<br>パンやさんのこどもたちが大きくなったお話です<br>てんぷらやさんってちょっと変わってますね<br>4人分、4冊のお話があるところが良いです |
| 登録                                                             | 登録                                                                               |

「レビュータイトル」は50字まで 「レビュー内容」は50~2000 文字まで入力できます 入力後、「登録」を押してください

確認後、問題なければ「登録」を押してください

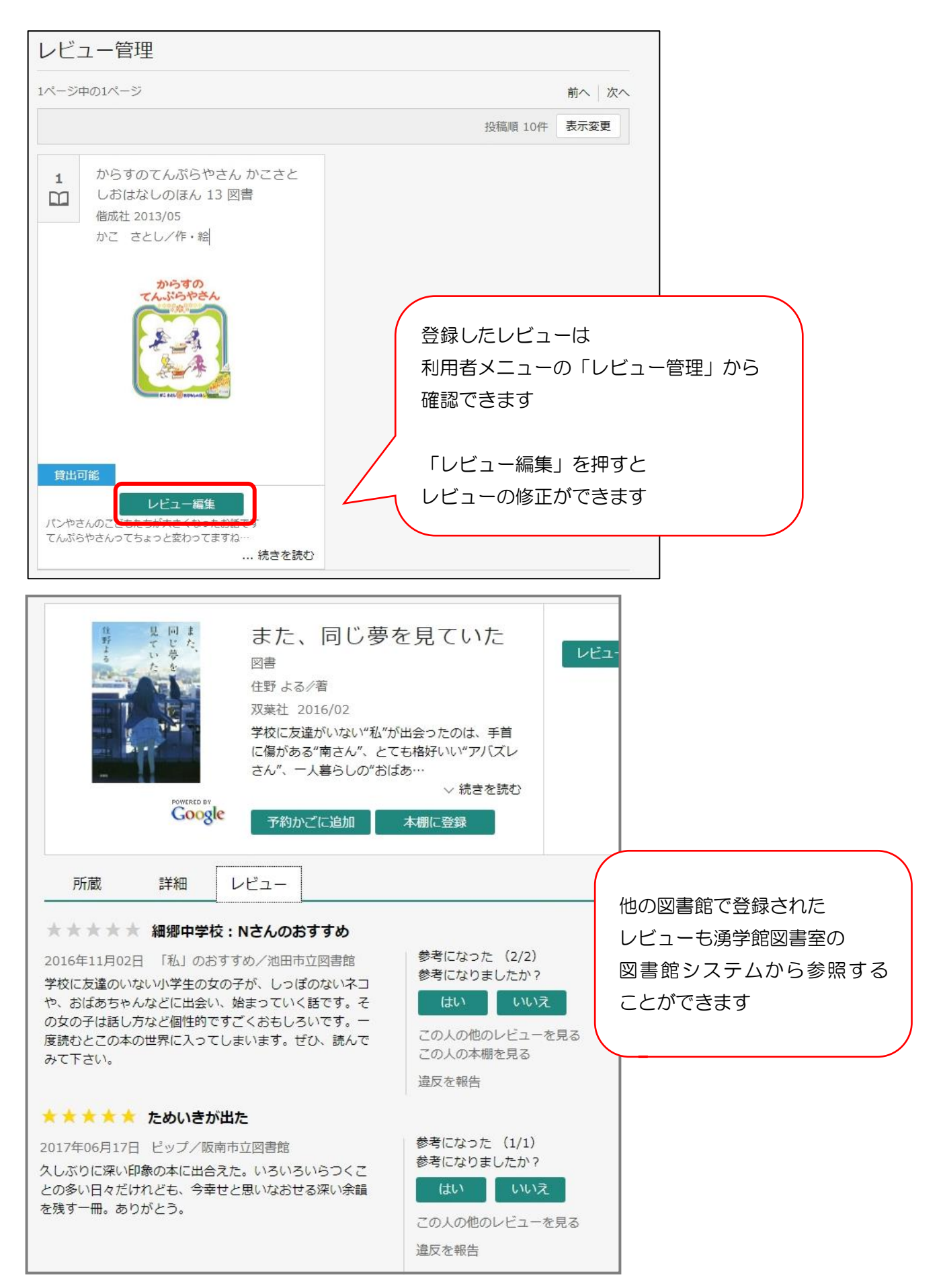